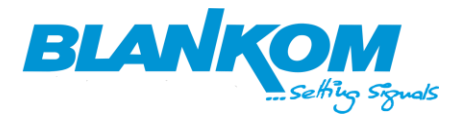

## Einspeisung von UHD- und HD TV Signalen über einen HDMI-Encoder in ein Kabelnetz per DVB-C

Feeding of UHD and HD TV signals via an HDMI encoder into a cable network via DVB-C

#### Vorbedingung / Precondition:

Ein vorhandendes Kabelnetzwerk benötigt einen Koppler (splitter/combiner) um das zusätzlich erzeugte QAM-Signal (hier max. 1..4x 8MHz Nachbarkanäle) mit einem vorhanden Kabel-spektrum zu mischen. Dafür eignet sich

An existing cable network requires a coupler (splitter/combiner) to mix the additionally generated QAM signal (here max. 1..4x 8MHz adjacent channels) with an existing cable spectrum. Suitable for this purpose

- 1.) Ein Bandfilter um Platz zu machen in Frequenzbereichen des ursprünglichen Kanalbereiches und zusätzlich / A bandpass filter to make room in frequency ranges of the original channel range and additionally
- 2.) Ein herkömmlicher Koppler: CATV Combiner

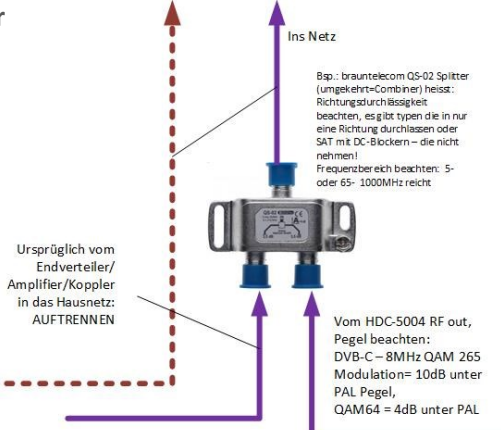

Wir arbeiten hier mit einem oder mehreren HDMI – IP Encoder-Streamern und Multicast UDP streams, die von einem IP auf QAM (DVB-C) Modulator entgegengenommen und multiplexed werden./ Here we work with one or more HDMI - IP encoder streamers and multicast UDP streams, which are received and multiplexed by an IP to QAM (DVB-C) modulator. Anschlussdiagramm Connection diagram:

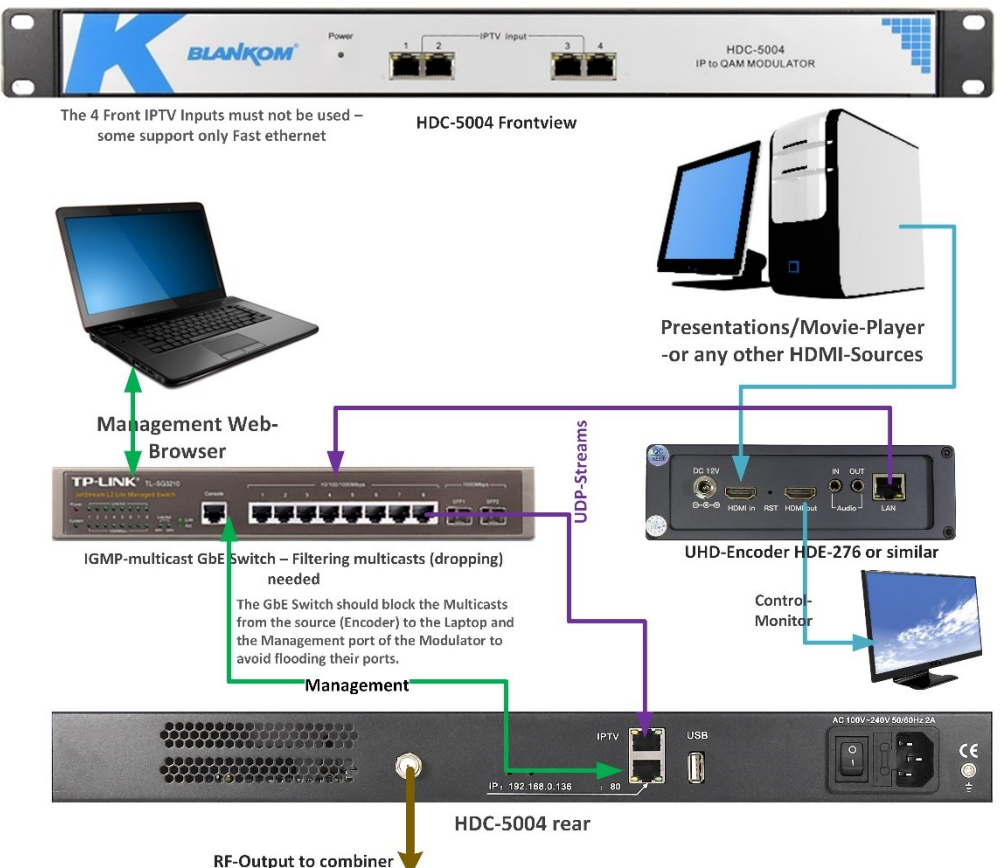

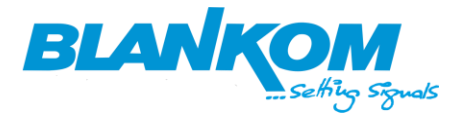

Die Netzwerk-Schnittstellen (defaults) Network - Interfaces:

Der Encoder läuft unter 192.168.1.168 (auch das Web-Interface) und der Modulator unter 192.168.0.136, beide haben User/Passwort = admin/admin als Voreinstellungen. Der Management Laptop sollte -sofern man die defaults benutzen will- 2 statische Adressen in den beiden Subnetzen bekommen. / The encoder runs at 192.168.1.168 (also the web interface) and the modulator at 192.168.0.136, both have user/password = admin/admin as defaults.

The management laptop should -if you want to use the defaults- get 2 static addresses in the two subnets.

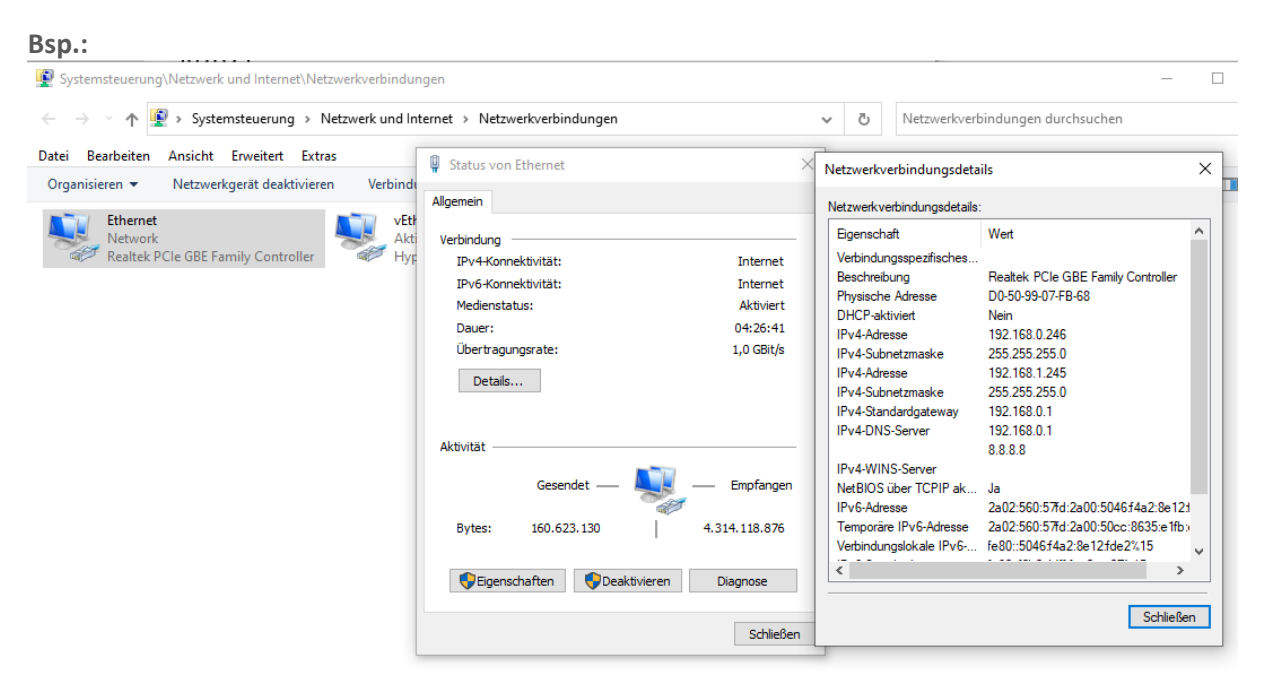

#### Anmerkungen/Remarks:

- a) Multicast-Adressen sind unabhängig von der Sender- und Empfänger Schnittstellen -IP-Adresse während Unicast streams z.B. RTSP oder http bedingen, dass sich die beiden ,sehen' also im gleichen Subnetz sind oder dazwischen entsprechende Routen gesetzt werden. / Multicast addresses are independent of the sender and receiver interface IP address while unicast streams e.g. RTSP or http require that the two 'see' each other i.e. are in the same subnet or that appropriate routes are set in between.
- b) Will man mit dem Laptop den IP-Stream z.B. über VLC empfangen, muss sichergesetllt sein, dass die Schnittstelle (WLAN + Ethernet oft = ON) eine manuell eingerichetet höhere Metric eingestellt bekommt als die andere. Höhere Priorität heisst niedriger Metrik-Wert. / If you want to receive the IP stream with the laptop, e.g. via VLC, you have to make sure that the interface (WLAN + Ethernet often = ON) is set to a manually configured higher metric than the other one. Higher priority means lower metric value.
- c) Für das Multicast-Management und auch Blocking (Filtering) muss man die Bedienungsanleitung des jeweiligen GbE Switches zur Rate ziehen. Für diese Einstellungen sind wir nicht verantwortlcih – vor allem, wenn streams nicht -oder falsch- durchkommen. /For multicast management and also blocking (filtering) you have to consult the manual of the respective GbE switch. We are not responsible for these settings - especially if streams do not get through or get through incorrectly.

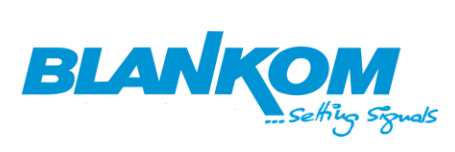

Encoder:

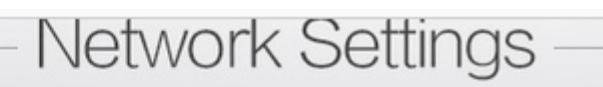

Internet access

| DHCP :   | Disable 🗸         |
|----------|-------------------|
| IP:      | 192.168.1.168     |
| Netmask: | 255.255.255.0     |
| Gateway: | 192.168.1.1       |
| MAC:     | 48:D7:FF:07:00:10 |

#### **Modulator:**

| nary                       | NETWORK     |                      |       |
|----------------------------|-------------|----------------------|-------|
| Status                     |             |                      |       |
| nətərs                     | NMS         |                      |       |
| TS Config                  | IP Address: | 192.168.0.136        |       |
| Mux                        | Subnet Mas  | k: 255.255.255.0     |       |
| Scramble                   | Gateway:    | 192.168.0.1          |       |
| PID Pass                   | Web Manag   | e Port: 80           |       |
| IR Stream                  | MAC Addres  | s: 20-72-82-0a-01-20 |       |
| Julian                     |             |                      | Apply |
| m                          | IP Output   |                      |       |
| Network                    | IP Address: | 192 168 1 127        |       |
| Date   Time                | Subpot Mag  | ki ass ass as        |       |
| Password<br>Save L Portore | C-t         | ~~ <u>259.259.0</u>  |       |
| Backup I Load              | GateWay:    | 192.168.0.1          |       |
| Firmware                   | MAC Addres  | s: 20-82-62-0a-01-20 |       |
| USB                        |             |                      | Apply |
|                            | IPTV 1      |                      |       |
|                            | IP Address: | 192.168.1.138        |       |
|                            | Subnet Mas  | k: 255.255.0         |       |
|                            | Gateway:    | 192.168.0.1          |       |
|                            | MAC Addres  | s: 20-92-62-0a-01-20 |       |
|                            |             |                      | Apply |
|                            | IPTV 2      |                      |       |
|                            | IP Address: | 192.168.1.139        |       |
|                            | Subnet Mas  | k: 255.255.255.0     |       |
|                            | Gateway:    | 192.168.0.1          |       |
|                            | MAC Addres  | s: 20-a2-62-0a-01-20 |       |
|                            |             |                      | Anniu |
|                            | IPTV 3      |                      |       |
|                            | IP Address: | 192 168 1 1          |       |
|                            | Subnet Mac  | k. Dee dee dee d     |       |
|                            | Gataway     | 200.200.00           |       |
|                            | Gateway.    | 192.108.1.1          |       |
|                            | MAC Addres  | s. 20-02-02-08-01-20 |       |
|                            |             |                      | Apply |
|                            | IPTV 4      |                      |       |
|                            | IP Address: | 192.168.1.141        |       |
|                            | Subnet Mas  | k: 255.255.255.0     |       |
|                            | Gateway:    | 192.168.6.1          |       |
|                            | MAC Addres  | s: 20-c2-62-0a-01-20 |       |
|                            |             |                      | Anniv |

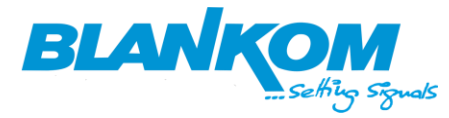

Der IP-Output ist die RJ-45 Buchse auf der Rückseite und wird für IP IN- und OUTput-streams des Modulators benutzt (Im Menue als IPTV bezeichnet). Möchte man noch zusätzliche Streams auf den Encoder besorgen, dann kann man auch die 4 Front-Buchsen bestücken (IPTV1-4) und individuelle Adressbereiche benutzen. Bitte auf Adresskonflikte achten!

The IP output is the RJ-45 socket on the back and is used for IP IN and OUTput streams of the modulator (called IPTV in the menu). If you want to get additional streams to the encoder, you can also use the 4 front sockets (IPTV1-4) and use individual address ranges. Please pay attention to address conflicts! Nach Änderungen der Einstellungen sollte man das Speichern der Einstellungen nicht vergessen/ After changing the settings, you should not forget to save them:

| Summary     | SAVE CONFIGURATION                                             |
|-------------|----------------------------------------------------------------|
| Status      |                                                                |
| Parameters  |                                                                |
| TS Config   | When you change the parameter, you shoud save                  |
| ► Mux       | configuration ,otherwise the new configuration will lost after |
| Scramble    | Tebool.                                                        |
| PID Pass    |                                                                |
| Modulator   | Save config                                                    |
| IP Stream   | RESTORE CONFIGURATION                                          |
| Country and |                                                                |
| System      | ,                                                              |
| Network     | Load latest saved configuration, after click the "Restore"     |
| Date   Time | then please click the "Save config" button, otherwise the      |
| Password    | "Restore" parameter will lost after reboot.                    |
|             |                                                                |

**Encoder streams einrichten/** *Set up encoder streams:* 

```
Status Display

Input status

Running Time:0000-00-00 02:18:42

Device Time:2022-08-26 14:43:29(Sync Time To Device)

CPU Usage:1% (If CPU usage always more than 85%, please close some stream.)

CPU Junction Temperature:63° C

Memory Usage:84.3M/1489.7M

Input Size:3840x2160p@50

Collected Video Frames:3805

Lost Video Frames:0

Audio Samplerate:48000

Collected Audio Frames: 3533

Met Packet Sent:8577

Het Packet Dropped:0
```

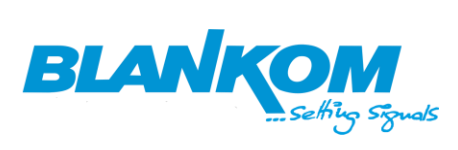

# Mainstream encoding set

## Main stream

| Encoding                 | type:      | H.265 ¥           |            |           |
|--------------------------|------------|-------------------|------------|-----------|
|                          | FPS:       | 50                | [5-60]     |           |
|                          | GOP:       | 25                | [5-300]    |           |
| Bitrate(k                | tbit):     | 15000             | [32-100000 | 1         |
| Encoded                  | size:      | 3840x2160 V       |            |           |
| H.265 Pro                | ofile:     | main 10 profile 🗸 | 6          |           |
| Bitrate cor              | ntrol:     | vbr 🗸             |            |           |
| Multicast IP:            | 238.0.0.1  |                   | Enable 🗸   |           |
| Multicast port:          | 12340      | 6                 | [1-65535]  |           |
| SRT URL Port:            | 9000       |                   | Enable 🗸   | [1-65535] |
| SRT PUSH URL:            | srt://192. | 168. 1. 169:9000  | Disable 🗸  |           |
| SRT Encryption Password: | 01234567   | 89                | Disable 🗸  |           |
|                          | S          | et up             |            |           |

# Substream1

| Encoding type:   | H.265 ¥             |             |
|------------------|---------------------|-------------|
| FPS:             | 50                  | [5-60]      |
| GOP:             | 25                  | [5-300]     |
| Bitrate(kbit):   | 6000                | [32-100000] |
| Encoded size:    | same as the input 🗸 |             |
| H.265 Profile:   | main 10 profile 🗸   |             |
| Bitrate control: | vbr 🗸               |             |
| TS URL:          | /1.ts               | Enable 🗸    |

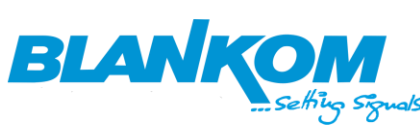

| <i></i>                |                          |       |             |   |
|------------------------|--------------------------|-------|-------------|---|
| KIMP OKL. /            | 1                        |       | UISADIE Y   |   |
| RTMP(S)/RTSP PUSH URL: | tmp://192.168.1.169/live | /1    | Disable 🗸   |   |
| Multicast IP:          | 38.0.1.1                 |       | Enable 🗸    |   |
| Multicast prot:        | 2350                     |       | [1-65535]   |   |
| SRT URL Port:          | 001                      |       | Disable 🗸   |   |
| SRT PUSH URL:          | rt://192.168.1.169:9001  |       | Disable 🗸   |   |
| T Encryption Password: | 123456789                |       | Disable 🗸   |   |
|                        | Set up                   |       |             |   |
|                        |                          |       |             |   |
| Substream2             |                          |       |             |   |
|                        |                          |       |             |   |
|                        |                          |       |             |   |
| Encoding               | type: H.264 ¥            |       |             |   |
|                        | FPS: 50                  |       | [5-60]      |   |
|                        | GOP: 25                  |       | [5-300]     |   |
| Bitrate                | kbit): 5000              |       | [32-100000] | ] |
| Encoded                | size: 1920x1080          | / N   |             |   |
| Н. 264 Рг              | ofile: main profile      | ~     |             |   |
| Bitrate co             | ntrol: vbr v             |       |             |   |
| RTMP(S)/RTSP PUSH URL: | rtmp://192.168.1.169/    | ive/2 | Disable 🗸   |   |
|                        |                          |       |             |   |
| Multicast IP:          | 238.0.0.2                |       | Enable v    |   |
| Multicast prot:        | 12360                    |       | [1-65535]   |   |

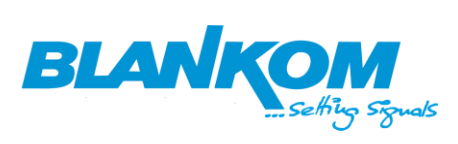

Applicationsbeispiel

Application example

| Substream3             |             |                    |             |
|------------------------|-------------|--------------------|-------------|
| •                      |             |                    |             |
| Encoding               | type:       | H.264 V            |             |
|                        | FPS:        | 50                 | [5-60]      |
|                        | GOP:        | 25                 | [5-300]     |
| Bitrate(               | kbit):      | 4000               | [32-100000] |
| Encoded                | size:       | 1280x720 V         |             |
| H.264 Pr               | ofile:      | high profile 🗸     |             |
| Bitrate co             | ntrol:      | qvbr 🗸             |             |
| Т                      | S URL:      | /3.ts              | Enable 🗸    |
| RTMP URL:              | /3          |                    | Disable 🗸   |
| RTMP(S)/RTSP PUSH URL: | rtmp://192. | 168. 1. 169/live/3 | Disable v   |
| Multicast IP:          | 238.0.0.3   |                    | Enable 🗸    |
| Multicast prot:        | 12370       |                    | [1-65535]   |

# Audio encoding settings

| Audio encoder   |         |                |
|-----------------|---------|----------------|
|                 |         |                |
|                 |         |                |
| Audio Input:    | HDMI V  |                |
|                 |         |                |
| Samplerate:     | 48000 🗸 |                |
|                 |         |                |
| Encoder:        | AC3 V   |                |
|                 |         |                |
| Bitrate:        | 128000  | [40000~640000] |
|                 |         |                |
| Digital Volume: | 0       | [-50~50]       |
|                 |         |                |

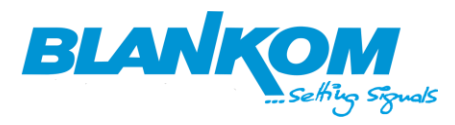

| Flip And Mirror:         | Disable 🗸      |       |
|--------------------------|----------------|-------|
| Video Clipping:          | 720P50         |       |
|                          | 720P60         |       |
| Video Clipping(Left):    | 1080P25        | [0, 3 |
|                          | 1080P30        | 50.0  |
| Video Clipping(Right):   | 1080P50        | [0,2  |
| Wideo Clipping(Width) ·  | 1080P60        | To :  |
| video cripping (#idin).  | 800x600P60     | , (   |
| Video Clipping(Height):  | 1024X /68P60   | [0, 3 |
|                          | 1366×768P60    |       |
|                          | 1440x900P60    |       |
|                          | 1280x800P60    |       |
|                          | 1600×1200P60   |       |
|                          | 1680x1050P60   |       |
| Video Outout             | 1920x1200P60   |       |
| video Output             | 2560x1440P30   |       |
|                          | 2560x1600P60   |       |
|                          | 3840x2160P30   |       |
|                          | 3840X2160P60 V |       |
| Video Output Resolution: | 3840×2160P60   |       |
|                          | Set up         |       |

Kann i.d.R. auf AUTO bleiben. Can be set to input follow ... Auto:

| Video Output             |            |           |  |
|--------------------------|------------|-----------|--|
| Video Output Resolution: | Auto<br>Se | v<br>t up |  |

Kontrolle mit dem Laptop: (Falls Multicasts geblockt werden, Unicast nehmen oder FLV anschalten und den eingebauten PreviewPlayer benutzen (nur mit h.264)/ Control with the laptop: (If multicasts are blocked, take unicast or turn on FLV and use the built-in PreviewPlayer (only with h.264):

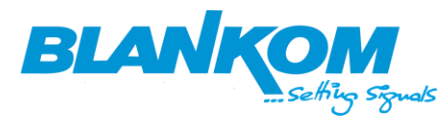

🛕 0.ts - VLC media player 🛓 Aktuelle Medieninformationen × Wiedergabe Audio Allgemein Metadaten Codec Statistiken Informationen über den Aufbau des Mediums oder des Streams Muxers, Audio- und Videocodecs, Untertitel werden angezeigt. Stream 0 Originale ID: 481 Codec: MPEG-H Part2/HEVC (H.265) (hevc) Typ: Video Videoauflösung: 3840x2160 Pufferabmessungen: 3840x2176 Bildwiederholrate: 50 Decodiertes Format: Planar 4:2:0 YUV 10-bit LE Ausrichtung: Oben links Grundfarben: ITU-R BT.2020 Farbübertragungsfunktion: SMPTE ST2084 (PQ) Farbraum: ITU-R BT.2020 Bereich TAGES Stream 1 Originale ID: 482 Codec: A52 Audio (aka AC3) (a52 ) ANGEBOT Typ: Audio Kanäle: Stereo Abtastrate: 48000 Hz Bits pro Sample: 32 Live-stream [Programm 1] Status: Running Typ: Digital television service Herausgeber: Encoder-Blankom 00:16 Ort: http://192.168.1.168:8086/0.ts ● 🖸 🔒 🕨 Schließen 

Achtung: UHD-Signale in HEVC brauchen einen sehr schnellen PC/Laptop. *Attention: UHD signals in HEVC need a very fast PC/laptop.* 

Nun habe wir folgende UDP-Stream-adressen auf denen dasselbe TV signal unterschiedlich encodiert werden/ Now we have the following UDP stream addresses on which the same TV signal is encoded differently:

Main: udp://238.0.0.1:12340 (Für VLC am PC wir das @ benötigt : udp://@238.0.0.1:12340) Sub1: udp://238.0.1.1:12350 (For VLC on PC we need the @ : udp://@238.0.0.1:12340) Sub2: udp://238.0.0.2:12360 Sub3: udp:// 238.0.0.3:12370

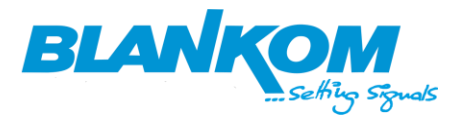

**Diese benötigen wir als IP-Eingänge im Modulator/** We need these as IP inputs in the modulator:

| HDC-5004                                                  |                             |                            |
|-----------------------------------------------------------|-----------------------------|----------------------------|
| welcome to use Web Ma                                     |                             | 2022-08-26 14:56:17 [Exit] |
| Summary <ul> <li>Status</li> </ul>                        | PROGRAM MUX                 |                            |
| Parameters<br>► TS Config<br>► Mux                        | channel A channel B         | channel C channel D        |
| <ul><li>Scramble</li><li>PID Pass</li></ul>               | Input IP Stream Config.     |                            |
| <ul><li>Modulator</li><li>IP Stream</li></ul>             | Interface:<br>Multicast:    | IPTV1 V                    |
| System                                                    | IP Address:<br>Port:        |                            |
| Network     Date   Time     Dassword                      | Step:<br>End Port:          | IPTV                       |
| <ul> <li>Save   Restore</li> <li>Backup   Load</li> </ul> | IGMP Snooping:<br>Protocol: | RTP V2                     |
| <ul><li>Firmware</li><li>USB</li></ul>                    |                             | Add Close All Input        |
|                                                           |                             |                            |

Schnittstelle wählen: hier IPTV (ist die Rückseiten GbE Schnittstelle)... 1-4 sind vorne und nicht unbedingt Gigabit ()/ Select interface: here IPTV (is the back GbE interface)... 1-4 are front and not necessarily Gigabit ().

**Aber besser zuerst die QAM-DVB-C Ausgänge einstellen und anschalten/***but first switch ON and configure the QAM DVB-C output frequencies:* 

| HDC-5004              |           |              |                      |                     |         |
|-----------------------|-----------|--------------|----------------------|---------------------|---------|
| welcome to use Web Ma |           |              |                      | 202                 | 2-08-26 |
| Summary               |           |              |                      |                     |         |
| Status                | MODULATOR |              |                      |                     |         |
| Parameters            | channel A | channel B ch | annel C channel D    |                     |         |
| TS Config             | Standard  | d:           |                      | ×                   | -       |
| Mux                   | Constall  |              | 0.037(0700)          | •                   |         |
| Scramble              | Constella | ation:       | 256 QAM              | ~                   |         |
| PID Pass              | Symbol    | Rate:        | 6.875                | (5.0 - 9.0 Msps)    |         |
| Modulator             | RF Frequ  | uency:       | 650.000              | (30.0 - 1000.0 MHz) |         |
| IP Stream             | RF Level  | l:           | -10.0                | (-10.0 - 0.0 dBm)   |         |
| System                | RF On:    |              |                      |                     |         |
| Network               | Bitrate(V | /al/Max):    | 2.652 Mbps/50.686 Mb | ps                  | S       |
| Date   Time           |           |              |                      |                     |         |
| Password              |           |              | Default              | Apply               |         |
| Save   Restore        |           |              |                      |                     |         |
| Backup   Load         |           |              |                      |                     |         |
| Firmware              |           |              |                      |                     |         |
| ► USB                 |           |              |                      |                     |         |
|                       |           |              |                      |                     |         |

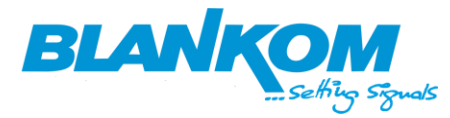

Am besten dieselben Werte für alle 4 benutzen. Falls man nicht alle 4 braucht: abschalten:

Recommended: Same similar values in all settings. If you do not need all 4, switch off here:

| RF Frequency:     | 674.000 (30.0 - 1000.0 MHz) |
|-------------------|-----------------------------|
| RF Level:         | -10.0 (-10.0 - 0.0 dBm)     |
| RF On:            | R                           |
| Bitrate(Val/Max): | 2.897 Mbps/50.686 Mbps      |
|                   | Default Apply               |

**APPLY drücken nie vergessen – sowie öfters mal settings/config abspeichern...** Never forget to press APPLY - and save settings/config often...

Kontrolle im Status / check the STATUS:

| summary        |             |                   |                    |                     |
|----------------|-------------|-------------------|--------------------|---------------------|
| ► Stafims      | DEVICE INFO | RMATION           |                    |                     |
| Parameters     | System      |                   |                    |                     |
| TS Config      |             | Software Version: | 1.12 Build 100 Dec | 10 2019             |
| ► Mux          |             | Hardwaro Vorsion: | 5.40               |                     |
| Scramble       |             | naruware version: | 5.40               |                     |
| PID Pass       |             | Web Version:      | 1.03               |                     |
| Modulator      |             | OS Version:       | 01.01.02.06        |                     |
| IP Stream      |             | Product ID:       | 03384042-0040001   | 1-00000000-00000000 |
| System         |             | Uptime:           | 0 Day(s)-05:26:52  |                     |
| Network        | Outputs     |                   |                    |                     |
| Date   Time    |             | Channel           | TS Overflow        | Bitrate(Act/Max)    |
| Password       |             | 1:channel A       | •                  | 16.234/50.686 Mbp   |
| Save   Restore |             | Schennel R        |                    | C OER/ED CRC Mbas   |
| Backup   Load  |             | Z.channel D       | •                  | 6.050/50.000 Mups   |
| Firmware       |             | 3:channel C       |                    | 4.067/50.686 Mbps   |
| ▶ USB          |             | 4:channel D       | •                  | 2.289/50.686 Mbps   |
|                |             |                   |                    |                     |

Hier schon mit mehreren Streams angelegt... Example with spome streams already setup:

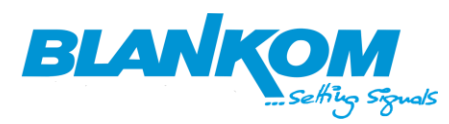

# Diverse Einstellungen der TS können vorgenommen werden:

Various settings of the TS can be made:

| Summary                     |               |                   |             |                      |         |         |
|-----------------------------|---------------|-------------------|-------------|----------------------|---------|---------|
| Status TS                   | CONFIGURATION |                   |             |                      |         |         |
| Parameters                  |               |                   |             |                      |         |         |
|                             | channe        | el A channe       | B chan      | nel C channel D      |         |         |
| TS Config                   |               |                   |             |                      |         |         |
| Mux                         | o             | utput IP Scramble | e:          | Off v                |         |         |
| PID Pass                    | Stream        |                   |             |                      |         |         |
| Modulator                   | т             | S ID:             |             | 1                    |         |         |
| IP Stream                   | o             | N ID:             |             | 1                    |         |         |
| Sustan                      | с             | haracter Encodin  | <b>1</b> :  | ISO-8859-5 ×         |         |         |
| System                      | Р             | CR Correct:       |             |                      |         |         |
| Network                     |               | CR Conect         |             | <u> </u>             |         |         |
| Date   Time                 | F             | CR Speed BW:      |             | (1 V)                |         |         |
| Password     Save   Pastore | Р             | CR State BW:      |             | [1 v]                |         |         |
| Backup II oad               | NIT           |                   |             |                      |         |         |
| Firmware                    | N             | etwork ID:        |             | 1                    |         |         |
| ▶ USB                       | N             | etwork Name:      |             | network-1            |         |         |
|                             | v             | ersion Mode:      |             | Automatic v          |         |         |
|                             | v             | ersion Number:    |             | 26 (0-3              | (1)     |         |
|                             | L             | CN Mode:          |             | European v           | ,       |         |
|                             | c             | ountry Code:      |             |                      |         |         |
|                             | с<br>С        | hannol List ID:   |             | -                    |         |         |
|                             | 0             |                   |             | 0                    |         |         |
|                             | c             | hannel List Name  |             | Encoder              |         |         |
|                             | P             | rivate Data:      |             | 0x0000000            |         |         |
|                             | N             | IT Insert:        |             | Data From Web 🗸 🗸    |         |         |
|                             | Index         | Freg(MHz)         | Constellati | on Symbol Rate(Msps) | Add     | Del-All |
|                             |               | . ,               |             |                      |         |         |
|                             | 1             | 650.000           | 256QAM      | 6.875                | Detail. | Del.    |
|                             | 2             | 658.000           | 256QAM      | 6.875                | Detail. | Del.    |
|                             | 3             | 888.000           | 2580AM      | B 875                | Detail  | Del     |
|                             | 3             | 874.000           | 25002AM     | B 975                | Detail. | Del.    |
|                             | -             | 017.000           | 2000-22MIVI | 0.010                | Detail. | uel.    |
|                             |               |                   |             |                      |         |         |
|                             | SDT           |                   |             |                      |         |         |
|                             | S             | DT Insert:        |             | ✓                    |         |         |
|                             | TDT/TOT       |                   |             |                      |         |         |
|                             | т             | DT/TOT Insert:    |             | ✓                    |         |         |
|                             | 1007          |                   |             |                      |         |         |

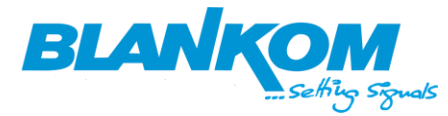

#### Hier bereits mit Anlage einer NIT manuell über diese Web-seiten:

Here already with creation of a NIT manually via these web pages:

| PCR    | Speed BW:     |                  |             |         |         |            |  |
|--------|---------------|------------------|-------------|---------|---------|------------|--|
| PCR    | State BW:     | Simple NIT TS Lo | ор          |         |         |            |  |
| NIT    |               | Transport Str    | ream ID:    | 1       |         |            |  |
| Netw   | vork ID:      | Original Net     | work ID:    | 1       |         |            |  |
| Neta   | ork Name:     | RF Frequence     | ey:         | 800.000 | )       | MHz        |  |
| Netw   | ork name.     | FEC Outer:       |             | not out | er FEC  | <b>v</b> ) |  |
| Versi  | ion Mode:     | Constellation    | n:          | 64 QAI  | M       | ~          |  |
| Versi  | ion Number:   | Symbol Rate      | e           | 6.875   |         | Msps       |  |
| LCN    | Mode:         | FEC Inner:       |             | No con  | v.      | <b>v</b> ) |  |
| Cour   | ntry Code:    |                  |             | Save    | Clo     | 5 <b>0</b> |  |
| Char   | nel List ID:  | 10               |             | Core    | 0.0     |            |  |
| Chan   | nel List Name | e: Enco          | der         |         |         |            |  |
| Priva  | ate Data:     | 0×00             | 000000      |         |         |            |  |
| NIT II | nsert:        | Data             | a From Web  | ~       |         |            |  |
| Index  | Freq(MHz)     | Constellation    | Symbol Rate | (Msps)  | Add     | Del-All    |  |
| 1 8    | 350.000       | 258Q.A.M         | 6.875       |         | Detail. | Del.       |  |
| 2 8    | 358.000       | 258Q.AM          | 6.875       |         | Detail. | Del.       |  |
| 3 8    | 388.000       | 258Q.AM          | 6.875       |         | Detail. | Del.       |  |
| 4 6    | 374.000       | 256Q.AM          | 6.875       |         | Detail. | Del.       |  |
|        |               |                  |             |         |         |            |  |

Hierbei muss man die einzelnen Frequenzen selbst eintragen. In unserem beispiel sind wir bei QAM1= 650MHz, 2,3,4 = jeweils + 8 MHz. Die TS und ONID kann man dann auch von 1...4 hochzählen. Here you have to enter the individual frequencies yourself. In our example we are at QAM1= 650MHz, 2,3,4 = + 8 MHz each. The TS and ONID can then also be counted up from 1...4.

| chann  | iel A channel      | B chai     | nnel C   | channel D       |         |         |
|--------|--------------------|------------|----------|-----------------|---------|---------|
| Stream | Dutput IP Scramble | :          | Off      | ~               |         |         |
| 1      | ID:                |            | 3        |                 |         |         |
| (      | ON ID:             |            | 3        |                 |         |         |
| (      | Character Encoding | <b>j</b> : | [ISO-888 | 59-5 v)         |         |         |
| F      | PCR Correct:       |            | ~        |                 |         |         |
| F      | PCR Speed BW:      |            | 1        | <b>v</b> )      |         |         |
| F      | PCR State BW:      |            | 1        | <b>v</b> )      |         |         |
| NIT    |                    |            |          |                 |         |         |
| r      | letwork ID:        |            | 1        |                 |         |         |
| 1      | letwork Name:      |            | network- | 3               |         |         |
| N N    | /ersion Mode:      |            | Automa   | tic v           |         |         |
| 1      | /ersion Number:    |            | 7        | (0              | )-31)   |         |
| I      | .CN Mode:          |            | Europe   | an v            |         |         |
| (      | Country Code:      |            | 0        |                 |         |         |
| (      | Channel List ID:   |            | 0        |                 |         |         |
| (      | Channel List Name: |            |          |                 |         |         |
| F      | Private Data:      |            | 0x00000  | 0000            |         |         |
| 1      | IIT Insert:        |            | Data Fr  | om Web 🗸 🗸      |         |         |
| Index  | Freq(MHz)          | Constella  | tion     | Symbol Rate(Msp | s) Add  | Del-All |
| 1      | 650.000            | 258QAM     |          | 6.875           | Detail. | Del.    |
| 2      | 658.000            | 256Q.AM    | _        | 6.875           | Detail. | Del.    |
| 3      | 666.000            | 258QAM     |          | 6.875           | Detail. | Del.    |
| 4      | 674.000            | 258Q.A.M   |          | 6.875           | Detail. | Del.    |

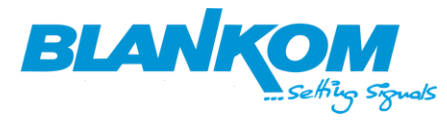

Nach dem Anlegen der mind. 4 IP streams:

After settings up the min. 4 streams:

| ⇒Lose ⇒ Locked                                                  |                    |           |            |                      | ⇒Normal + Overflow |
|-----------------------------------------------------------------|--------------------|-----------|------------|----------------------|--------------------|
|                                                                 |                    |           |            | ie →Output (prog: 2) |                    |
| ■ ⇒IPTV IP3<515>238.0.0.2 (pro) ■ ⇒IPTV IP4<516>238.0.0.3 (pro) | g: 0/1)<br>a: 0/1) | [3.264 M] | CA Filter  |                      | □ 1: □ Live-stream |
| ■ ⇒IPTV IP5<517>238.0.0.1 (pr                                   | og: 1/1)           | [7.496 M] | 🗌 PidRema  | p                    |                    |
| ⊡1: 🗹 Live-stream 🖑                                             |                    |           | Refresh Ir | nput                 |                    |
| Program Number: 1 Service Type: 0x01                            |                    |           | Refresh O  | utput                |                    |
| -B Service Provider: End                                        | Input IP Stream (  | Config.   |            |                      |                    |
| PCR PID: 0x01e1                                                 | Interface:         |           | IP         | τv                   | ~                  |
| Elements                                                        | Multicast:         |           | Er         | nable                | ~                  |
| AC3 Audio PID: 0x                                               | IP Address:        |           | 23         | 8.0.0.1              |                    |
| -                                                               | Port:              |           | 12         | 340                  |                    |
|                                                                 | IGMP Snoop         | ping:     | (V2        | 2                    | ~                  |
|                                                                 | Protocol:          |           | Ut         | OP                   | ~                  |
|                                                                 |                    |           | Арр        | dy -                 | Close              |
| Parse program time out: 6                                       |                    |           |            |                      |                    |

Kann man sie bearbeiten. Bitte UDP und die IGMP Version des Switches angeben.

Danach muss man den jeweiligen stream \*Parsen\* heisst: Einlesen. Dann etwas Geduld und warten und der Modulator-Multiplexer liest die Streamdaten ein, Datenraten werden angezeigt.

Can you edit them. Please specify UDP and IGMP version of the switch.

*After that you have to \*parse\* the respective stream.* Then some patience and wait and the modulator multiplexer reads the stream data, data rates are displayed.

**Den Stream aufklappen mit dem + Symbol und anticken. Dann den Pfeil nach rechts wählen /** *Open the stream with the + symbol and click on it. Then select the right arrow:* 

Und damit 1 oder mehrere Streams nach rechts in den Modulator-Mux reinbeamen:

And thus beam 1 or more streams into the modulator mux to the right:

| channel A channel B channel C                                                                                                    | hannel D                                                                                                    |                                                                                      |
|----------------------------------------------------------------------------------------------------|----------------------------------------------------------------------------------------------------|--------------------------------------------------------------------------------------|
| <ul> <li>Locked</li> <li>IPTV IP2&lt;514&gt;238.0.1.1 (prog: 1/1) [5.83</li> <li>IPTV IP3&lt;515&gt;238.0.0.2 (prog: 0/1) [4.83</li> <li>IPTV IP4&lt;516&gt;238.0.0.3 (prog: 0/1) [2.75</li> <li>IPTV IP5&lt;517&gt;238.0 0.1 (prog: 1/1) [13.85</li> <li>I C Live-stream</li> <li>Program Number: 1</li> <li>Service Type: 0x01</li> <li>Service Provider: Encoder-Blankom</li> <li>PMT PID: 0x01e0</li> <li>PCR PID: 0x01e1</li> <li>Elements</li> <li>IH.265 Video PID: 0x01e1</li> <li>AC3 Audio PID: 0x01e2</li> </ul> | M<br>M<br>M<br>CA Filter<br>M<br>PidRemap<br>Refresh Input<br>Refresh Output<br>==><br>All Input<br>All Output | al ♥ Overflow<br>Jtput (prog: 2) [18.783/50.686M]<br>□ Live-stream<br>□ Parallel-mux |
| Parse program time out: 80 seconds                                                                                                    |                                                                                                    |                                                                                      |

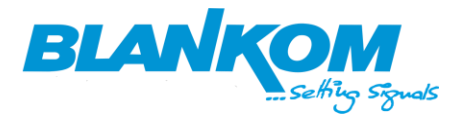

**E'Voila, der Modulator Channel A hat nun 2 Inhalte vom selben Encoder aber mit unterschiedlicher Auflösung/** E'Voila, the modulator Channel A now has 2 contents from the same encoder but with different resolution.

CA-Filter und PID remapping bitte ausschalten – ist hier nicht nötig.

Please switch off CA filter and PID remapping - not necessary here.

**Das Ganze nochmal für die anderen 3 Kanäle – falls nötig… und am TV auf Digitales Kabelscannen gehen und dann die Kanäle tunen/** *Do the same again for the other 3 channels - if necessary… and go to Digital Cable Scan on the TV and then tune the channels.* 

Man kann den TV Services auf der rechten Seite noch einieg Einstellungen verpassen bsp.:

You can change the settings of the TV services on the right side, for example:

#### Draufklicken / Click it:

| OGRAM MUX                                                                                                    |                                                                                                    |                                                                                                    |                                                   |                 |
|----------------------------------------------------------------------------------------------------|----------------------------------------------------------------------------------------------------|----------------------------------------------------------------------------------------------------|---------------------------------------------------|-----------------|
| channel A channel B                                                                                                    | channel C channel D                                                                                                    |                                                                                                    |                                                   |                 |
| → Lose → Looked     → Lore → Looked     → IFTV IP2<514>238.0.1.1 (prog:     → IFTV IP3<515>238.0.0.2 (prog:     → IFTV IP3<515>238.0.0.3 (prog:     → IFTV IP5<517>238.0.0.1 (proc                                                                                                    | 1/1) [1.821 M]<br>0/1) [1.379 M]<br>0/1) [2.379 M]<br>□ C4<br>12.853 M] □ Pi<br>occom Information                                                                                                    | →Normal →<br>→Output (p<br>1: □ Live<br>@ 2: □ Para                                                                                                    | Overflow<br>rog: 2)<br>stream<br>allel-mux<br>- 1 | [4.545/50.686M] |
| Program Number: 1<br>Service Type: 0x01<br>Service Type: 0x01<br>PCR PID: 0x01e1<br>PCR PID: 0x01e1<br>Called PID: 0x01e1<br>Called PID: 0 | Program Name:<br>LCN:<br>Major Channel Number:<br>Minor Channel Number:<br>Source ID:<br>Short Name:<br>Program Number:<br>Service Type:<br>Service Type:<br>Service Provider:<br>PMT PID:<br>PCR PID:<br>H.265 Video PID:<br>AC3 Audio PID: | Parallel-mux         2         1         2         1         program         1         0x01         Encoder-Blankom         0x01ea         0x01eb         0x01eb         0x01ec | 01<br>: Encoder-E                                 | ilankom         |
|                                                                                                    | AC3 Audio PID:                                                                                                    | 0x01ec Save Close                                                                                                    |                                                   |                 |

#### Dann öffnet sich ein Popup/ it rises a popup.

**Hier können die LCN's angepasst werden die in der NIT übertragen werden.** (Anm. obige Major\* Einstellungen sind für US Norm und werden im EU Netzen ignoriert.) *Here the LCN's can be adjusted which are transmitted in the NIT. (Note above Major\* settings are for US standard and will be ignored in EU networks).* 

# Die NIT kann man auch für die gesamten vorhanden Kanäle (inkl. Der vorhandenen) erstellen und diesen Modulator an den Anfang der Frequenzen stellen, dann kann man NIT und LCNs hier erstellen und individualitäten des Kabelnetzbetreibers damit korrigieren etc...

The NIT can also be created for the entire existing channels (incl. The existing) and put this modulator at the beginning of the frequencies, then you can create NIT and LCNs here and correct individualities of the cable network operator with it etc. ...

#### **TV Tunen/** *TV Tuning*:

Am besten manuell mit Angabe der Frequenz (1-4) hier 650MHz, oder Automatisch, dann werden aber alle neu getuned und die NIT des Modulators könnte die vorhandenen Kanäle überschreiben – also besser manuell. Danach:

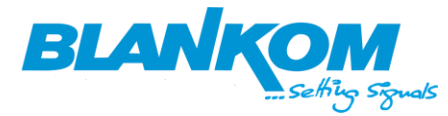

Best manually with specification of the frequency (1-4) here 650MHz, or Automatic, but then all are retuned and the NIT of the modulator could overwrite the existing channels - so better manually. After that:

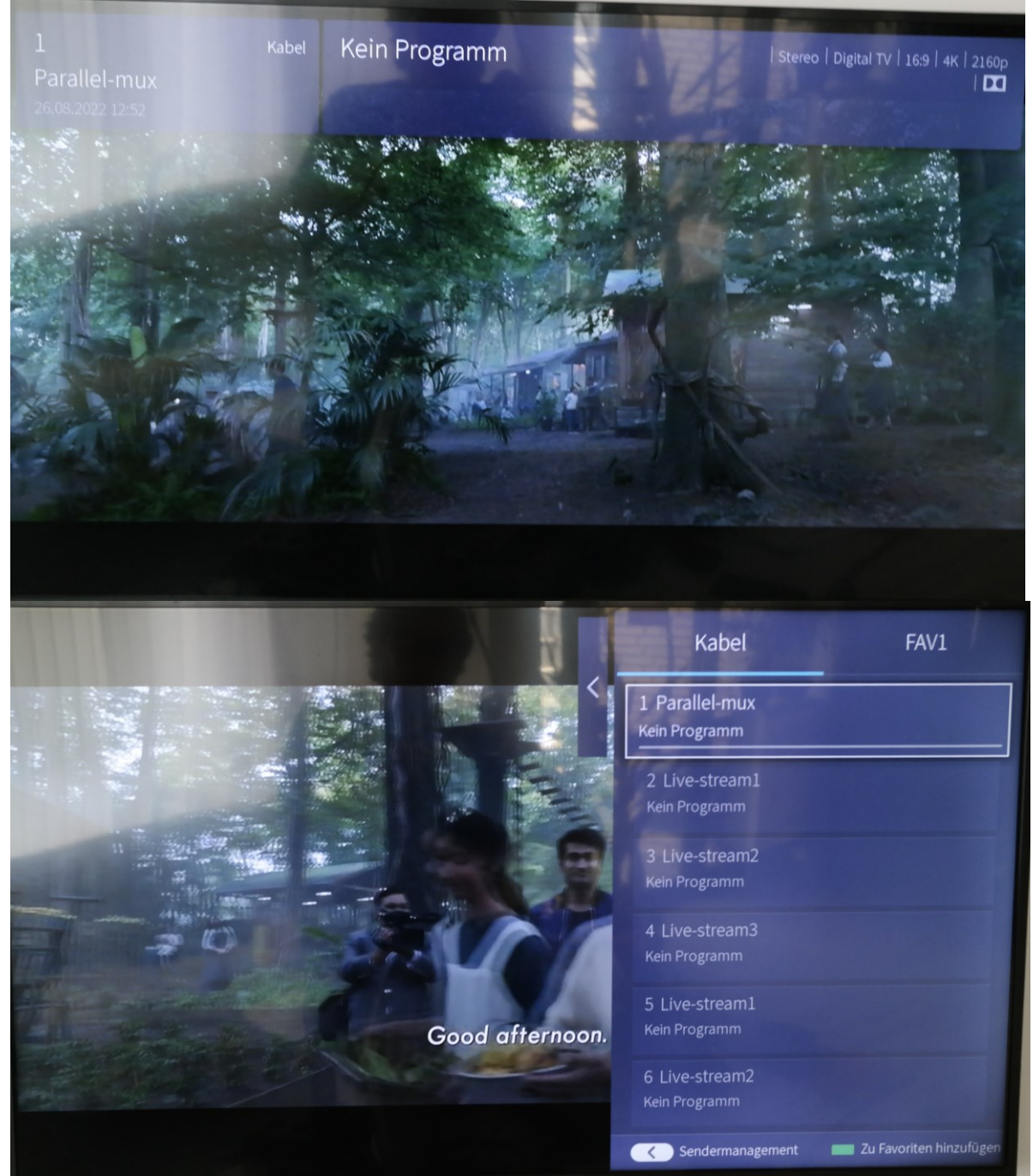

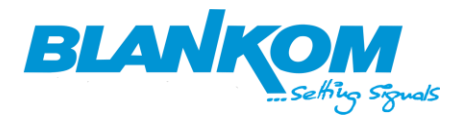

# HDR Settings for UHD 4K60FPS HDR Encoder

## 1. Encoder settings:

1.1 Select H.265 & Main 10 Profile

|     | a survey of the |
|-----|-----------------|
|     | H.264 H.265     |
| HDR | IP Encoder      |
|     |                 |

HD Encoder System Platform 5.05

# Mainstream encoding settings

| Main stream    |                   |             |
|----------------|-------------------|-------------|
|                |                   |             |
| Encoding type: | H.265 V           |             |
| FPS:           | 50                | [5-60]      |
| GOP :          | 25                | [5-300]     |
| Bitrate(kbit): | 15000             | [32-100000] |
| Encoded size:  | 3840x2160 V       |             |
| H.265 Profile: | main 10 profile V |             |

#### 1.2 System-Advanced:

a) Select the EDID with HDR.

/SystemE.html

| Advanced |                |                                                              |
|----------|----------------|--------------------------------------------------------------|
|          |                |                                                              |
|          | EDID:          | 6.3840x2160@60_HDR_SAMSUNG_U32H85x                           |
|          | Gamut:         | 0.3840x2160@60_SAMSUNG_U32H85x<br>1.4096x2160@60_ITE         |
|          | Dynamic Range: | 2.1920x1080@60_DELL_U2414H<br>3.2560x1440@60_SAM5UNG_S27H85x |
|          | Color Range:   | 4,2560x1440@144_Capture<br>5,1920x1080@60_DV_D241FL          |
|          | Video Only:    | 6.3840x2160@60_HDR_SAMSUNG_U32H85x                           |
|          | Audio Only:    | Disable v                                                    |

- b) Gamut: BT2020
- c) Dynamic Range: HDR

| Gamut:         | BT2020         |
|----------------|----------------|
| Dynamic Range: | BT601<br>BT709 |
| Color Range:   | BT2020         |

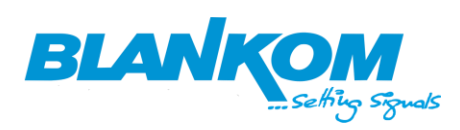

| Advanced       |                                      |  |  |
|----------------|--------------------------------------|--|--|
| •              |                                      |  |  |
| EDID:          | 6.3840x2160@60_HDR_SAMSUNG_U32H85x V |  |  |
| Gamut:         | BT2020 V                             |  |  |
| Dynamic Range: | HDR •                                |  |  |

**Note: Bitte auswählen** *Please select the* BT709&SDR falls das INPUT Video **nicht HDR**-ist *if input video is not HDR.* 

#### 2. Receiver specifische Input Video Settings:

2.1 Auswahl des HDR-Outputs + 10 bit/ Select the HDR output and 10bit if you can

|     | <b>1080p HDR</b><br>50Hz |  |  |
|-----|--------------------------|--|--|
| ćtv | <b>1080p SDR</b><br>50Hz |  |  |
|     | 4K HDR<br>60Hz           |  |  |
|     | <b>4K SDR</b><br>60Hz    |  |  |
|     | <b>1080p HDR</b><br>60Hz |  |  |
|     | <b>1080p SDR</b><br>60Hz |  |  |

a) For Apple TV

b) Mit einem / For a PC, enable the HDR, read here: <u>https://support.microsoft.com/en-</u>us/help/4040263/windows-10-hdr-advanced-color-settings

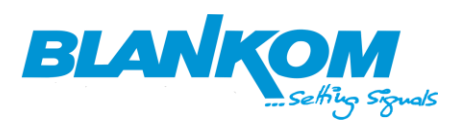

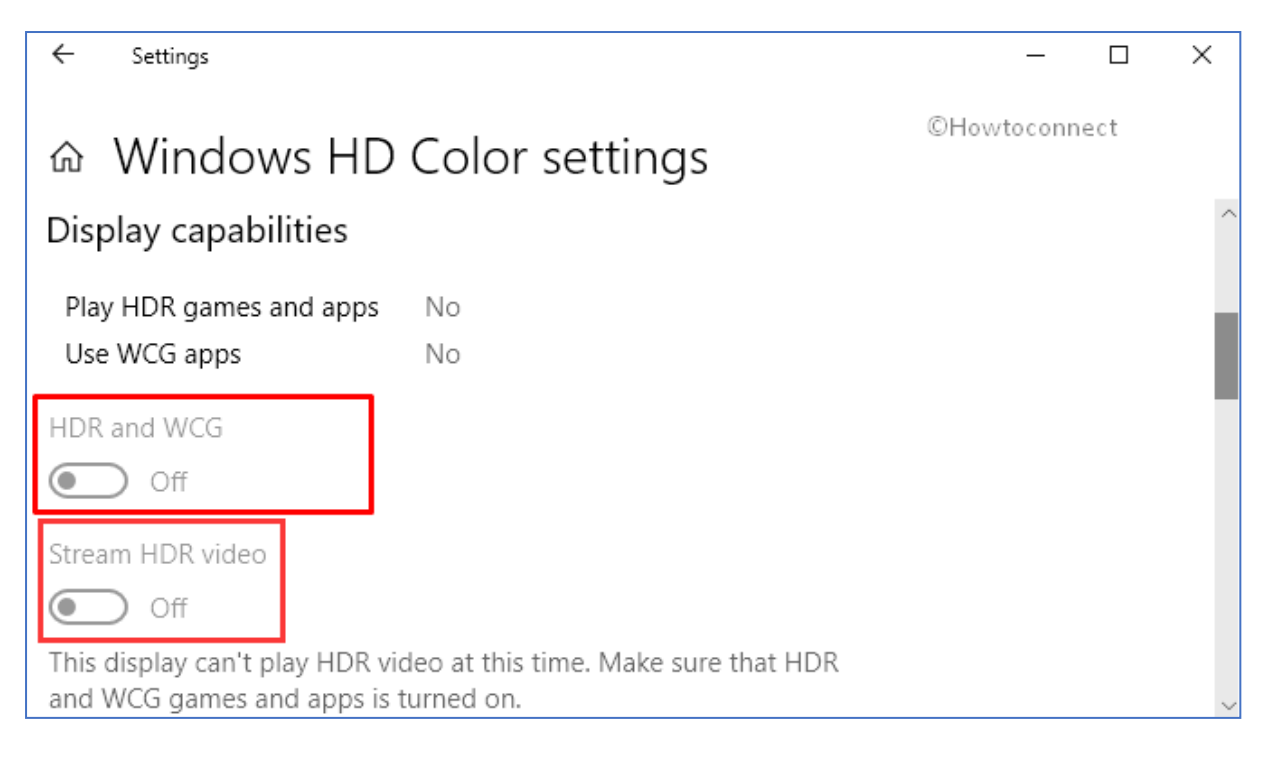

### 3. Test des/the 4K HDR Video Streaming in/with PC's:

- 3.1 Für VLC sind die Standardeinstellungen für die HDR-Wiedergabe bereits drin/ For VLC, the default settings are supporting the HDR playback
- 3.2 Für den kostenlosen PotPlayer, siehe unten Beispiel-Einstellungen oder installieren Sie das HDR-Plugin / For the free PotPlayer, see below example settings or install the HDR plugin.

| Open File(s)<br>Open<br>Broadcast<br>Album/Favorites<br>Close Playback | F3         |                                  |     |                                                              |
|------------------------------------------------------------------------|------------|----------------------------------|-----|--------------------------------------------------------------|
| Playback<br>Subtitles                                                  | ▶          | Video Renderer                   |     |                                                              |
| Video                                                                  | •          | Pixel Shader                     | S Þ | ✓ Use Pre-Resize Pixel Shaders Shift+P                       |
| Audio                                                                  | •          | 3D Video Mode                    | J►  | Pre-Resize Pixel Shaders                                     |
| Filters                                                                | ►          | Video Transform Filter           | ►   | ✓ Use Post-Resize Pixel Shaders Ctrl+Alt+P                   |
| Skins                                                                  | •          | Resize                           | ►   | Post-Resize Pixel Shaders                                    |
| Misc                                                                   | •          | Deinterlacing                    | ►   | Apply only to video image (ignores spaces)                   |
| Frame Size                                                             | ►          | Extend/Crop                      | ►   | Reload Pixel Shader list                                     |
| Aspect Ratio                                                           | •          | Bottom Margin                    | ►   | Open Pixel Shader folder                                     |
| Window Size                                                            | ►          | Video Effects                    | ►   |                                                              |
| <ul> <li>Fullscreen (Keep AR)</li> </ul>                               | Enter      | Screen Rotation                  | ►   | Enable Display ICC Color Gamut Correction                    |
| Fullscreen (Stretch)                                                   | Ctrl+Enter | Video Capture                    | K ► | Enable YCgCo Colorspace Correction                           |
| Preferences                                                            | F5         | Video Recording                  | ►   | <ul> <li>Enable SMPTE ST 2084 HDR EOTF Correction</li> </ul> |
| Playlist                                                               | F6         | AviSynth                         | ►   | Enable SMPTE ST 2086 HDR EOTF Correction                     |
| Control Panel                                                          | F7         | VapourSynth                      | ►   |                                                              |
| Playback/System Info                                                   | Ctrl+F1    | 360° Video Mode                  | ►   |                                                              |
| About                                                                  | F1         | Disable/Last used Color Controls | Q   |                                                              |
| Exit                                                                   | Alt+F4     | Decrease Brightness by 1%        | W   |                                                              |

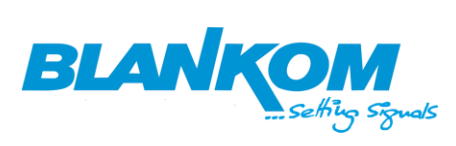

- 3.3 Überprüfen Sie abschließend den Video-Codec für die Wiedergabe/*Finally check the play back video codec:* 
  - 🚊 Video # 1
    - ... ID : 481 (0x1E1) ... Menu ID : 1 (0x1) ... Format : HEVC ... Format/Info : High Efficiency Video Coding ... Commercial name : HDR10
    - --- Format profile : Main 10@L4.1@Main
    - ---- Codec ID : 36
    - --- Duration : 10 s 133 ms
    - --- Width : 1 920 pixels
    - --- Height : 1 080 pixels
    - Display aspect ratio : 16:9
    - Frame rate : 60.000 FPS
    - Color space : YUV
    - Chroma subsampling : 4:2:0
    - Bit depth : 10 bits
    - --- Color range : Limited --- Color primaries : BT.2020
    - Transfer characteristics : PQ
    - Matrix coefficients : BT.2020 non-constant
    - Mastering display color primaries : BT.2020